## REMINDER: Emailed to a group account. Do NOT reply using the email group account.

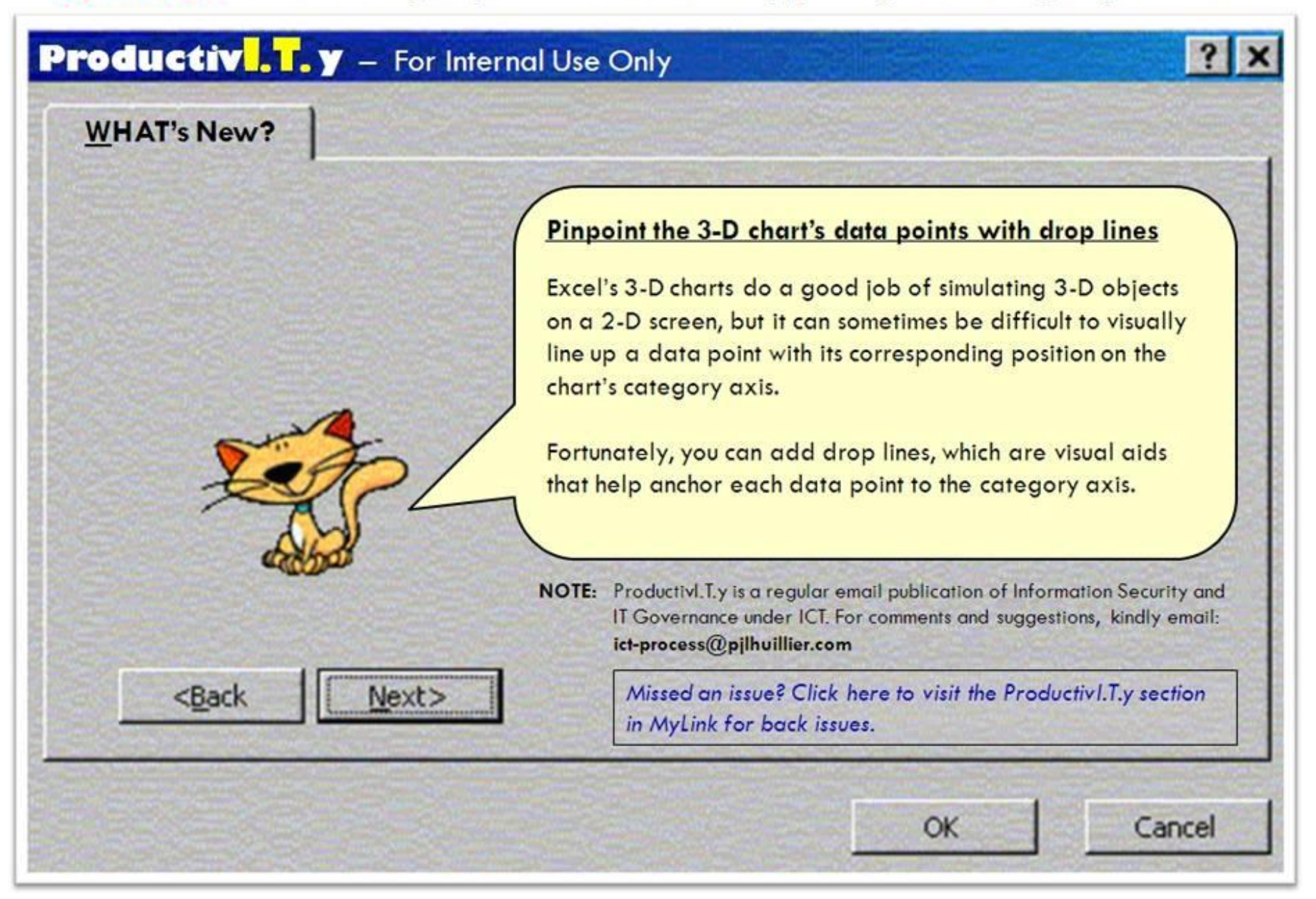

## Pinpoint your 3-D chart's data points with drop lines

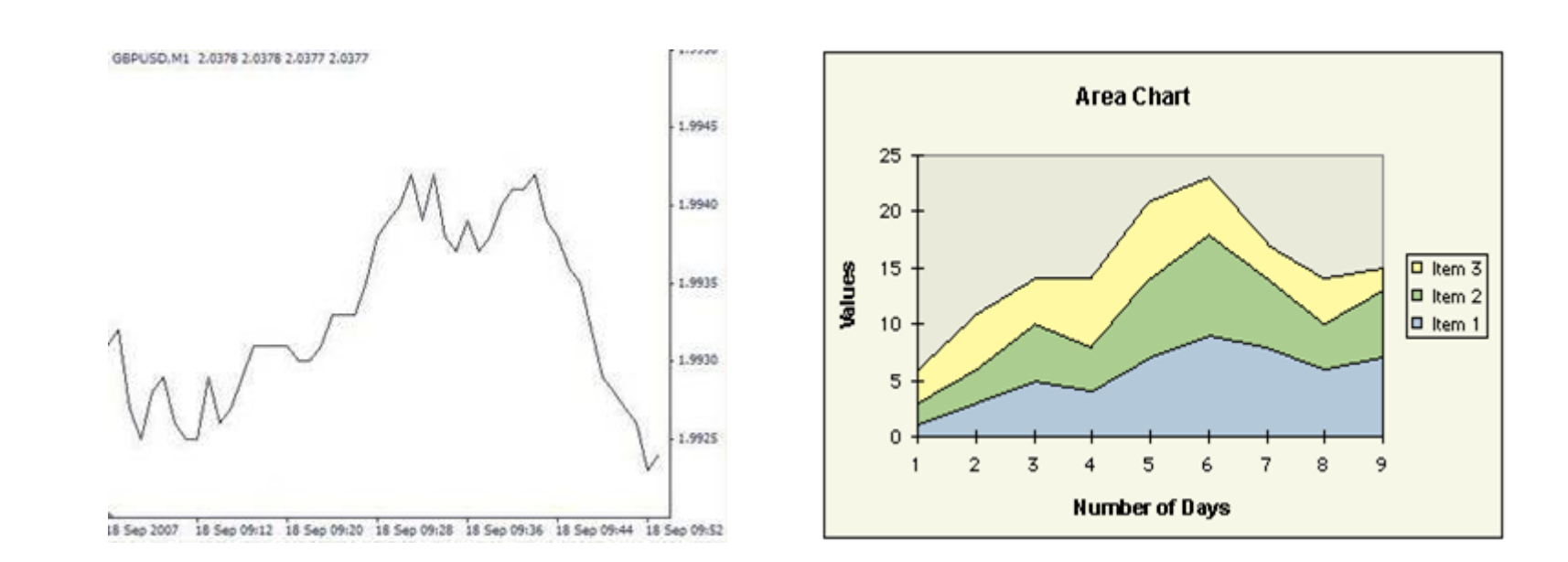

The task can be even more difficult if the chart has been rotated or the perceived angle of elevation has been changed. Fortunately, you can add drop lines, which are visual aids that help anchor each data point to the category axis.

## To display drop lines in a chart:

1. Launch Excel and open the workbook that contains your chart.

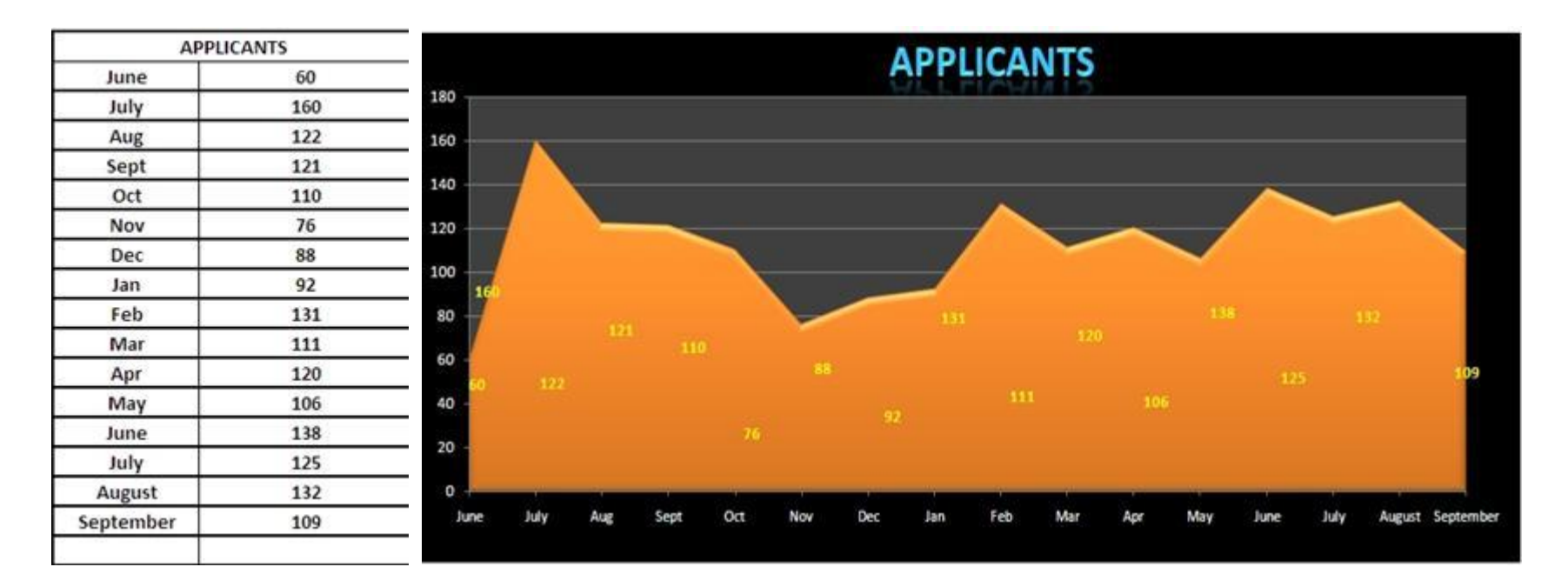

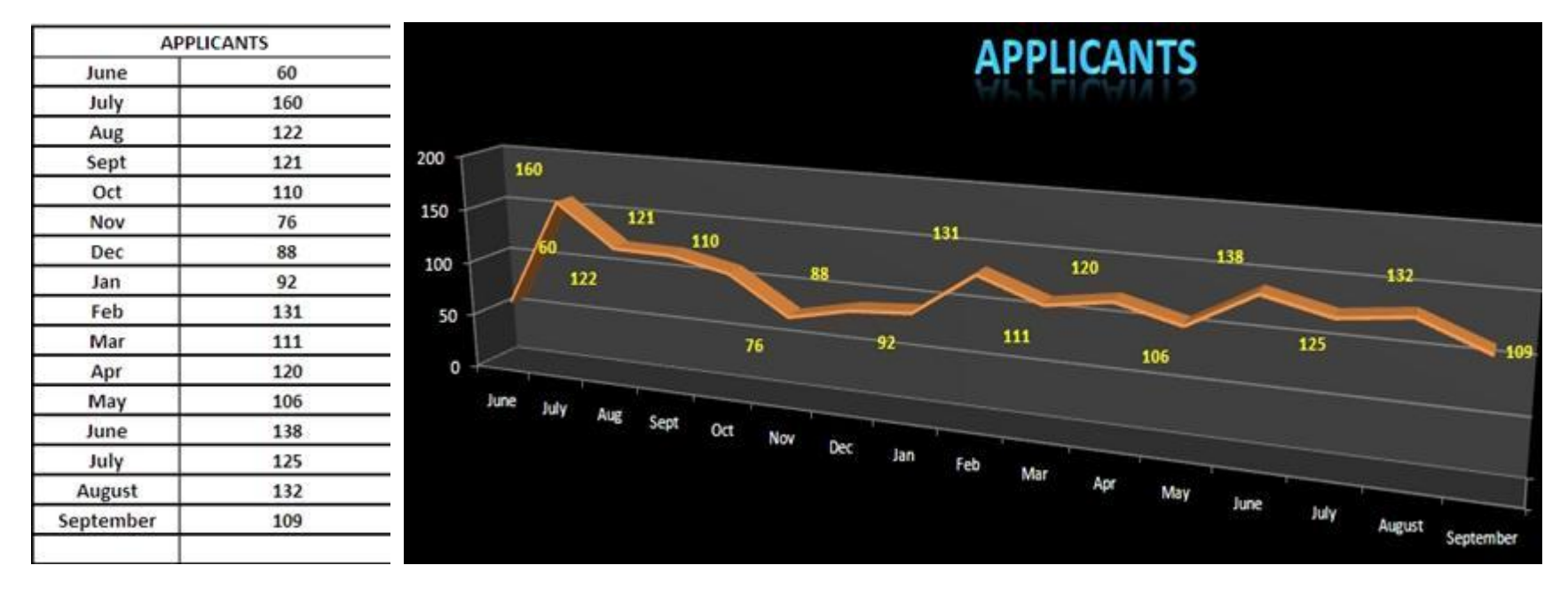

2. Select a data series on the chart, and then choose Format | Selected Data Series from the menu bar. Alternatively, you can press [Ctrl+1].

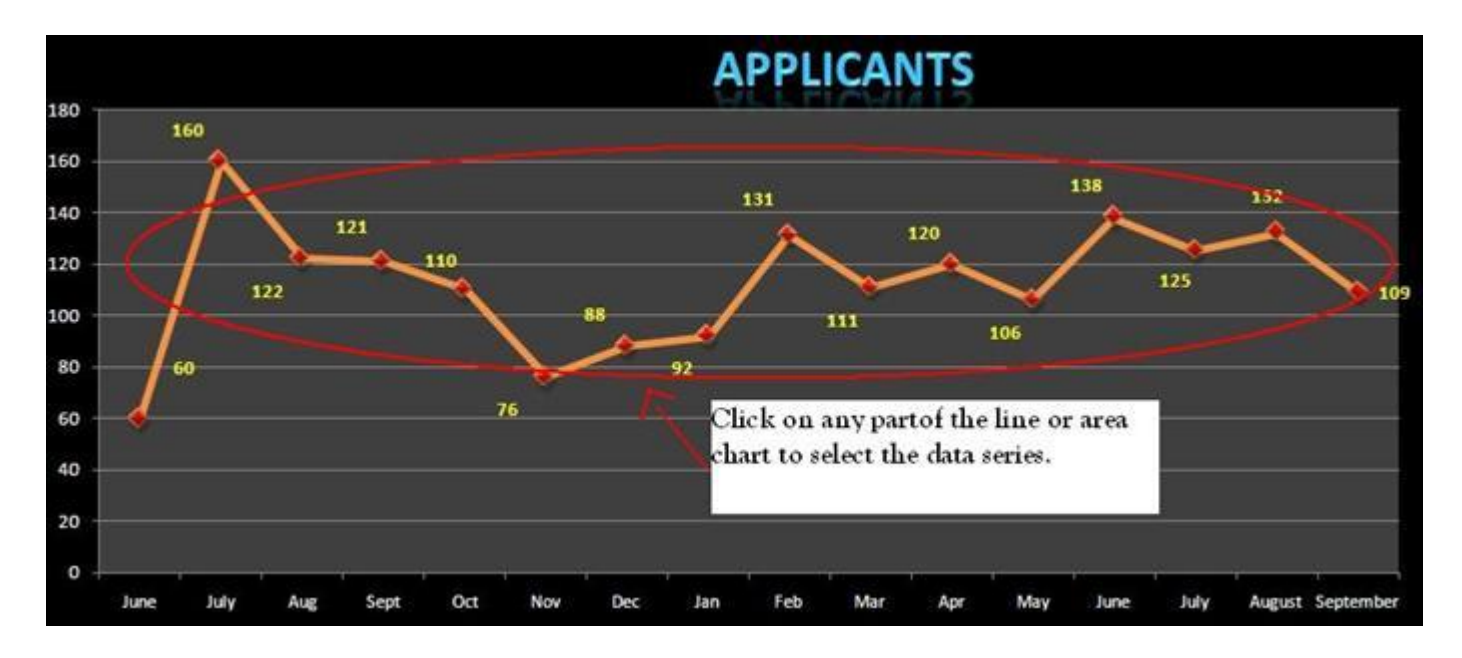

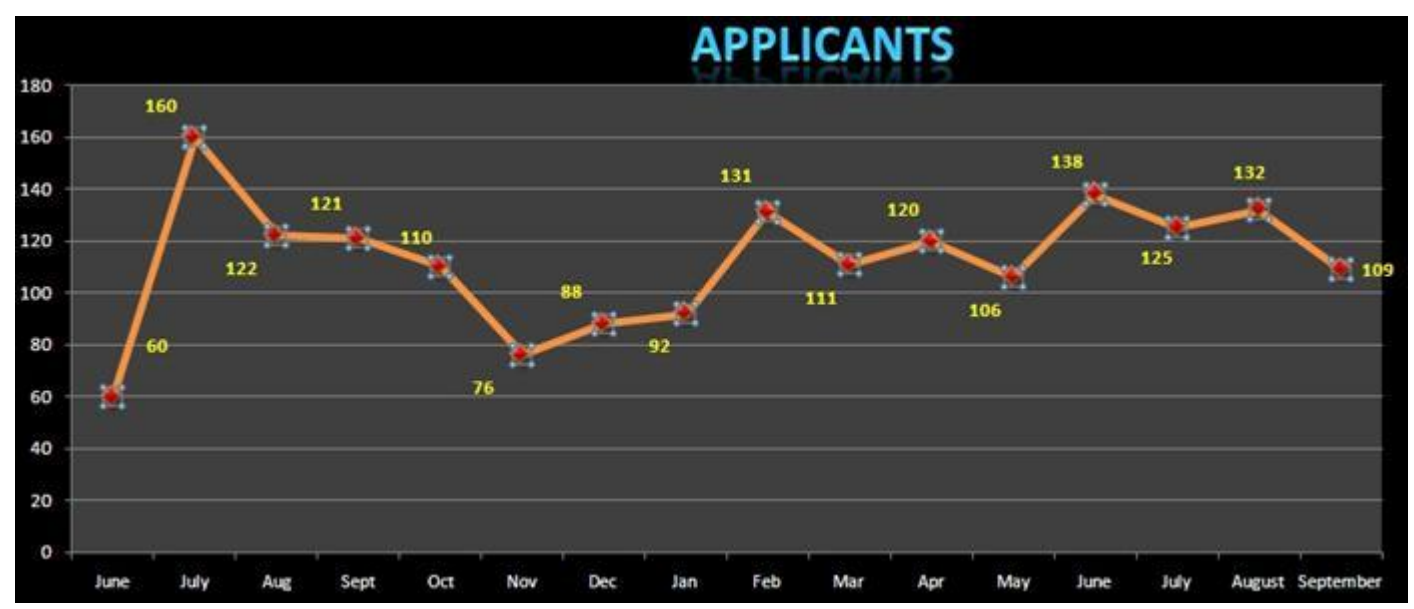

| terns Axis Y Error Bars | Data Labels Series Order Options |             |   |  |  |  |  |  |  |  |  |
|-------------------------|----------------------------------|-------------|---|--|--|--|--|--|--|--|--|
|                         | Marine                           |             |   |  |  |  |  |  |  |  |  |
| Automatic               | Automatic                        |             |   |  |  |  |  |  |  |  |  |
| None                    | ONgne                            |             |   |  |  |  |  |  |  |  |  |
| ) Custom                | O Custom                         |             |   |  |  |  |  |  |  |  |  |
| 3yle: 📉 💌               | Style:                           | •           | ~ |  |  |  |  |  |  |  |  |
| Çolor: Automatic 🛩      | Eoreground:                      | Automatic   | ~ |  |  |  |  |  |  |  |  |
| Weight:                 | Background:                      | Automatic 🖌 |   |  |  |  |  |  |  |  |  |
| Smoothed line           | A                                | 5.0         |   |  |  |  |  |  |  |  |  |
| mple                    | Sige: 5 💿 pls                    |             |   |  |  |  |  |  |  |  |  |
|                         | Shagow                           |             |   |  |  |  |  |  |  |  |  |
|                         |                                  |             |   |  |  |  |  |  |  |  |  |
| •                       | L Shagow                         |             |   |  |  |  |  |  |  |  |  |

- 3. Click on the Options tab in the Format Data Series dialog box.
- 4. Select the Drop Lines check box and then click OK.

| atterns Axis  | Y Error Bars | Data Labels | Series Orde | r Options             |
|---------------|--------------|-------------|-------------|-----------------------|
| and the D     | cn +         |             |             | nes<br>olors by point |
| e marchine de |              |             | High-k      | w lines<br>wn bars    |
| <u>:</u>      |              |             | 1           | 1                     |
| -             | 1            |             |             |                       |
|               |              |             |             |                       |
| : <u>  ·</u>  |              |             |             | 1                     |
| al            | *            |             | •           | 1                     |
|               |              |             | 0           | K Car                 |

5. Vertical lines now extend from each data point to the category axis, eliminating confusion and guesswork.

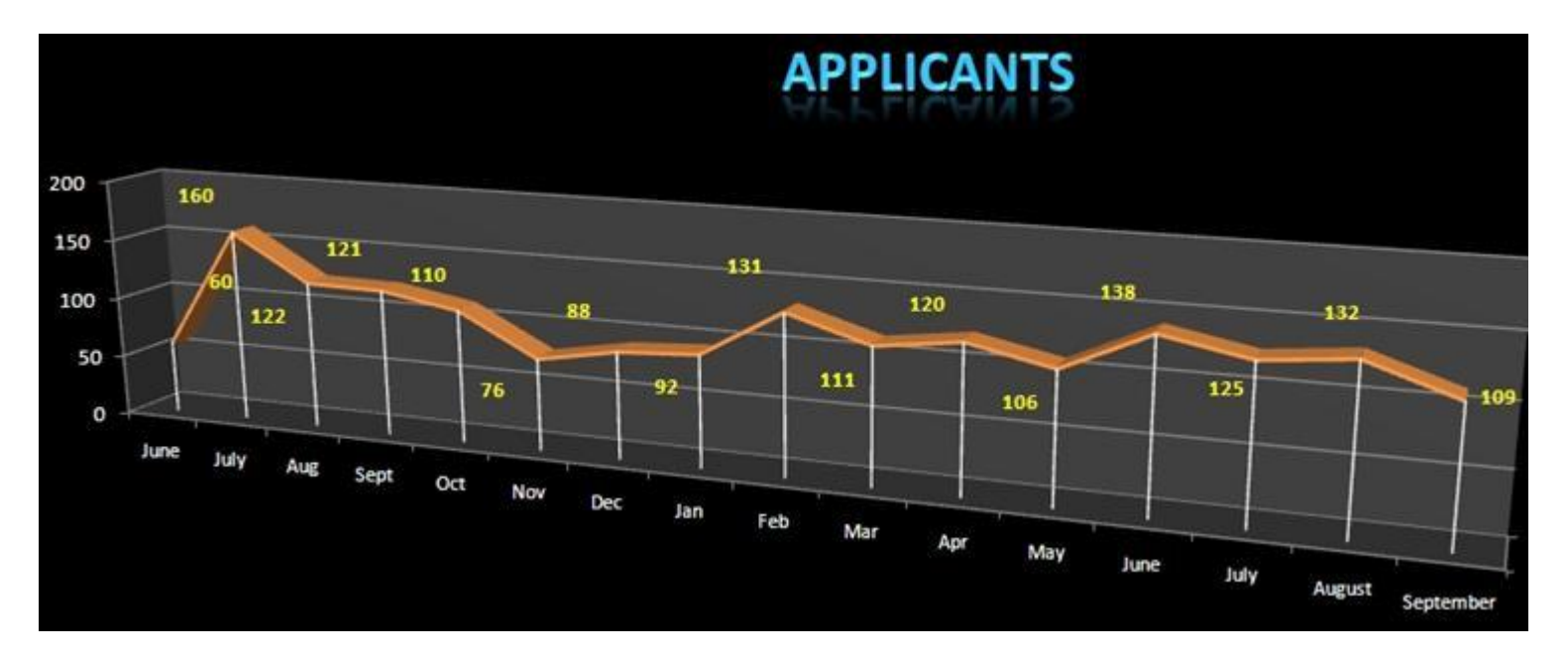

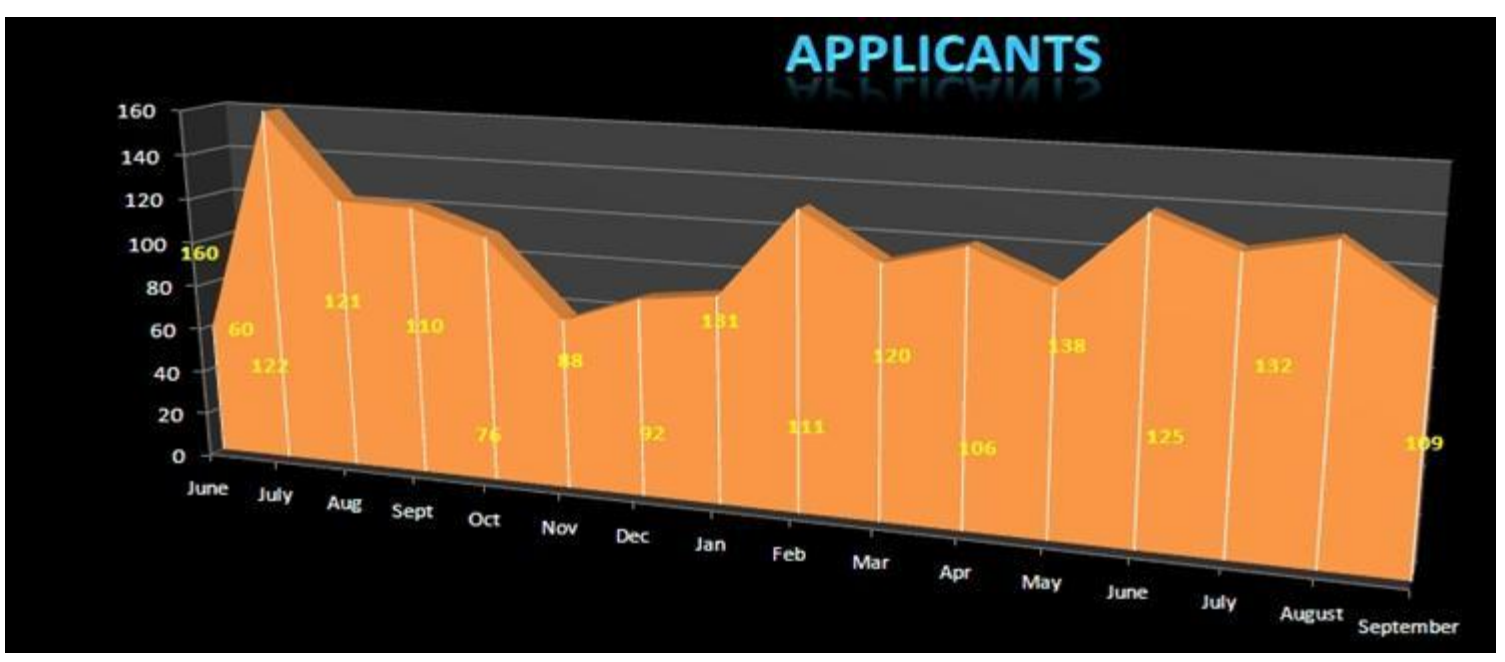

## NOTE:

You can also apply this formatting option to 2-D area and line charts.

In Excel 2007 and 2010, select the data series to which you want to add drop lines. On the Chart Tools ribbon's Layout tab, click the Lines button in the Analysis group. Select Drop Lines from the dropdown list to add drop lines to that data series.

| Demant Selection   Demant Selection   Demant Selection <th< th=""><th>Format Selection   Format Selection   <th< th=""><th>Format Selection   Chart Axis   Legend Data   Data   Axes   Gridines   For Chart 3-D   Trendine   Lines   Up/Down   Error   Chart 9     Reset to Match Style   Insert   Labels + Table + Labels + Table + Labels + Table + Labels + Table + Labels + Table + Labels + Table + Labels + Table + Chart 9   Axes   Gridines   Background   None     Chart 9   Image: Chart 9   Image: Chart 9</th><th>Home In</th><th>sert<br/>-</th><th>Page Layout</th><th>Formula</th><th>Data</th><th>Review</th><th>w Vie</th><th>do l</th><th>Design</th><th>Layout</th><th>Form</th><th>at</th><th>Lan</th><th></th><th></th><th></th><th>Dated David</th><th>Chart Name:</th><th></th><th></th><th></th><th></th><th>9 -</th><th>0</th></th<></th></th<> | Format Selection   Format Selection   Format Selection <th< th=""><th>Format Selection   Chart Axis   Legend Data   Data   Axes   Gridines   For Chart 3-D   Trendine   Lines   Up/Down   Error   Chart 9     Reset to Match Style   Insert   Labels + Table + Labels + Table + Labels + Table + Labels + Table + Labels + Table + Labels + Table + Labels + Table + Chart 9   Axes   Gridines   Background   None     Chart 9   Image: Chart 9   Image: Chart 9</th><th>Home In</th><th>sert<br/>-</th><th>Page Layout</th><th>Formula</th><th>Data</th><th>Review</th><th>w Vie</th><th>do l</th><th>Design</th><th>Layout</th><th>Form</th><th>at</th><th>Lan</th><th></th><th></th><th></th><th>Dated David</th><th>Chart Name:</th><th></th><th></th><th></th><th></th><th>9 -</th><th>0</th></th<> | Format Selection   Chart Axis   Legend Data   Data   Axes   Gridines   For Chart 3-D   Trendine   Lines   Up/Down   Error   Chart 9     Reset to Match Style   Insert   Labels + Table + Labels + Table + Labels + Table + Labels + Table + Labels + Table + Labels + Table + Labels + Table + Chart 9   Axes   Gridines   Background   None     Chart 9   Image: Chart 9   Image: Chart 9 | Home In                                 | sert<br>- | Page Layout    | Formula         | Data                       | Review   | w Vie            | do l            | Design          | Layout           | Form           | at              | Lan                   |                |           |       | Dated David                                    | Chart Name:                  |   |   |   |   | 9 - | 0 |
|----------------------------------------------------------------------------------------------------|----------------------------------------------------------------------------------------------------|----------------------------------------------------------------------------------------------------|-----------------------------------------|-----------|----------------|-----------------|----------------------------|----------|------------------|-----------------|-----------------|------------------|----------------|-----------------|-----------------------|----------------|-----------|-------|------------------------------------------------|------------------------------|---|---|---|---|-----|---|
| Current Selection     Insert     Labels     Axes     Background     None       Chart 9            f.         =SERIES(,'10052011_CRF_Stats_Filed'!\$B\$34:\$B\$49,'10052011_CRF_Stats_Filed'!\$C\$34:\$C\$49,1)             Do not show Drop Lines,<br>High-Low Lines or Series Lines           Z           Drop Lines           Q         R                                                                                                    | Current Selection Insert Labels Axes Background   Chart 9 fr =SERIES(,'10052011_CRF_Stats_Filed'!\$B\$34:\$B\$49,'10052011_CRF_Stats_Filed'!\$C\$34:\$C\$49,1) None   C D E F G H J K L   Show Drop Lines,<br>Bio Show Drop Lines,<br>Correct Correct                                                                                                    | Current Selection Insert Labels Axes Background   Chart 9 fr =SERIES(,'10052011_CRF_Stats_Filed'!\$B\$34:\$B\$49,'10052011_CRF_Stats_Filed'!\$C\$34:\$C\$49,1) None   C D E F G H J K L   Opp Lines Show Drop Lines or Series Lines Show Drop Lines or Area<br>or Line Chart Q R S                                                                                                    | Format Selection<br>Reset to Match Styl | le        | Picture Shapes | Text (<br>Box 1 | Chart Axi<br>Ittle * Title | s Legend | Data<br>Labels * | Data<br>Table * | Axes            | Gridlines        | Plot<br>Area = | Chart<br>Wall * | Chart<br>Floor * Re   | 3-D<br>station | Trendline | Lines | Up/Down Error<br>Bars * Bars *                 | Chart 9                      |   |   |   |   |     |   |
| C D E F G H I J K L Drop Lines Q R S T                                                                                                    | C D E F G H I J K L Drop Lines Q R S                                                                                                    | C D E F G H I J K L Drop Lines Q R S                                                                                                    | Current Selection<br>Chart 9            |           | insert<br>fr   | =SERIES(,'      | 10052011                   | CRF_Stat | ts_Filed'        | 1\$8\$34:       | A<br>\$8\$49,"1 | xes<br>10052011_ | _CRF_Sta       | Back            | ground<br>ed'1\$C\$34 | :\$C\$49,1     | .)        | 1     | None<br>Do not show Dro<br>High-Low Lines of   | ip Lines,<br>or Series Lines |   | _ | _ | _ | _   | _ |
| and the Chart                                                                                                    |                                                                                                    |                                                                                                    | c                                       |           | D              |                 | E                          | F        | _                | G               | н               |                  | L              | 1               | K                     | L              |           | Ini   | Drop Lines<br>Show Drop Lines<br>or Line Chart | on an Area                   | Q |   | R | s |     | Т |